Добрый день, коллеги!

ООО "ЛАБСС" выражает вам свое почтение и информирует об успешном развитии проекта ProfU.online - профориентационный инструмент для маршрутизации подростков внутри региона.

ProfU.online автоматизирует процесс профориентационной диагностики с использованием специализированной методологии. Инструмент позволяет подросткам получить результаты тестирования и карьерный трек, включающий в себя личностный портрет, рекомендации по образовательному направлению, сферу деятельности согласно ФГОС, и профессию согласно психометрическим показателям.

Для региона инструмент предоставляет аналитический дашборд, отражающий ключевые метрики по результатам профориентационной диагностики подростков, такие как: миграция учащихся, предпочитаемые сферы деятельности, предпочитаемые направления образования и компетенции учащихся.

ООО «ЛАБСС» успешно создает и поддерживает высокоэффективные социально-значимые решения в области здоровьесбережения.

Чтобы начать пользоваться ProfU, перейдите по ссылке https:// (profu.online/). После нажмите на желтую кнопку "Регистрация", находящуюся в верхнем правом углу. Подайте заявку и в течении трех дней мы подтвердим вам доступ.

Мы выдаем доступ согласно спискам от Руководства с целью убедиться в актуальном статусе работы педагога-психолога или педагога-профориентолога.

Когда вы войдете в личный кабинет, вам нужно добавить классы. Для этого нажмите на "Список учеников", далее выберите Вашу образовательную организацию, а затем нажмите на синюю кнопку "Добавить класс" внизу экрана и внесите данные количестве и типизации классов.

После этого перейдите в блок "Проведение профориентации", выберите методику и класс, в который хотите отправить тест. Выберите количество переходов по ссылке, это сделано для того, чтобы респонденты не могли пройти тестирование более 1-го раза.

После того, как респонденты пройдут тестирование, им будет доступен результат, Вы можете ознакомиться с результатом в 3-ем блоке личного кабинета, для этого необходимо ввести идентификатор, который Вам сообщит ученик.

По любым вопросам технического характера, сбоев вы можете обращаться по почте help@profu.online.